### L'@telier

orange<sup>®</sup> Fondation

créer un blog

**45**<sup>°</sup>

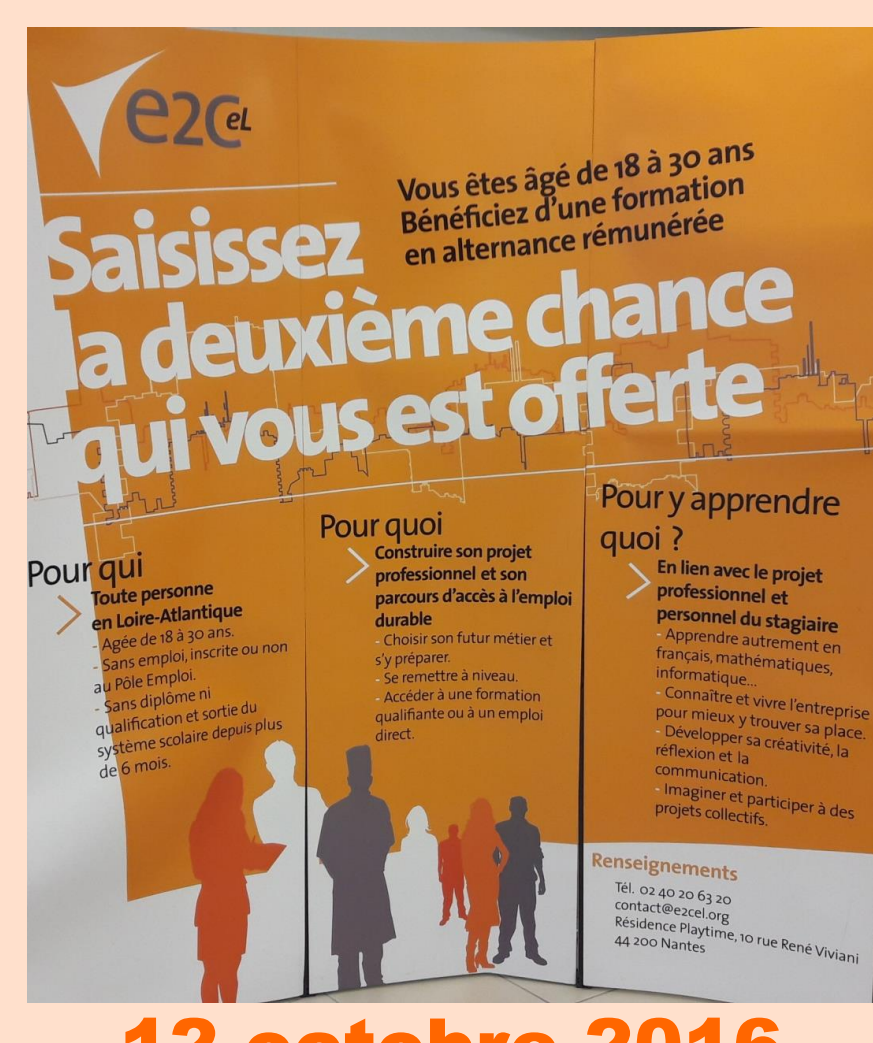

#### **12 octobre 2016**

1

### L'objectif de cet atelier : <u>Créer un blog sur le FC Nanles</u>

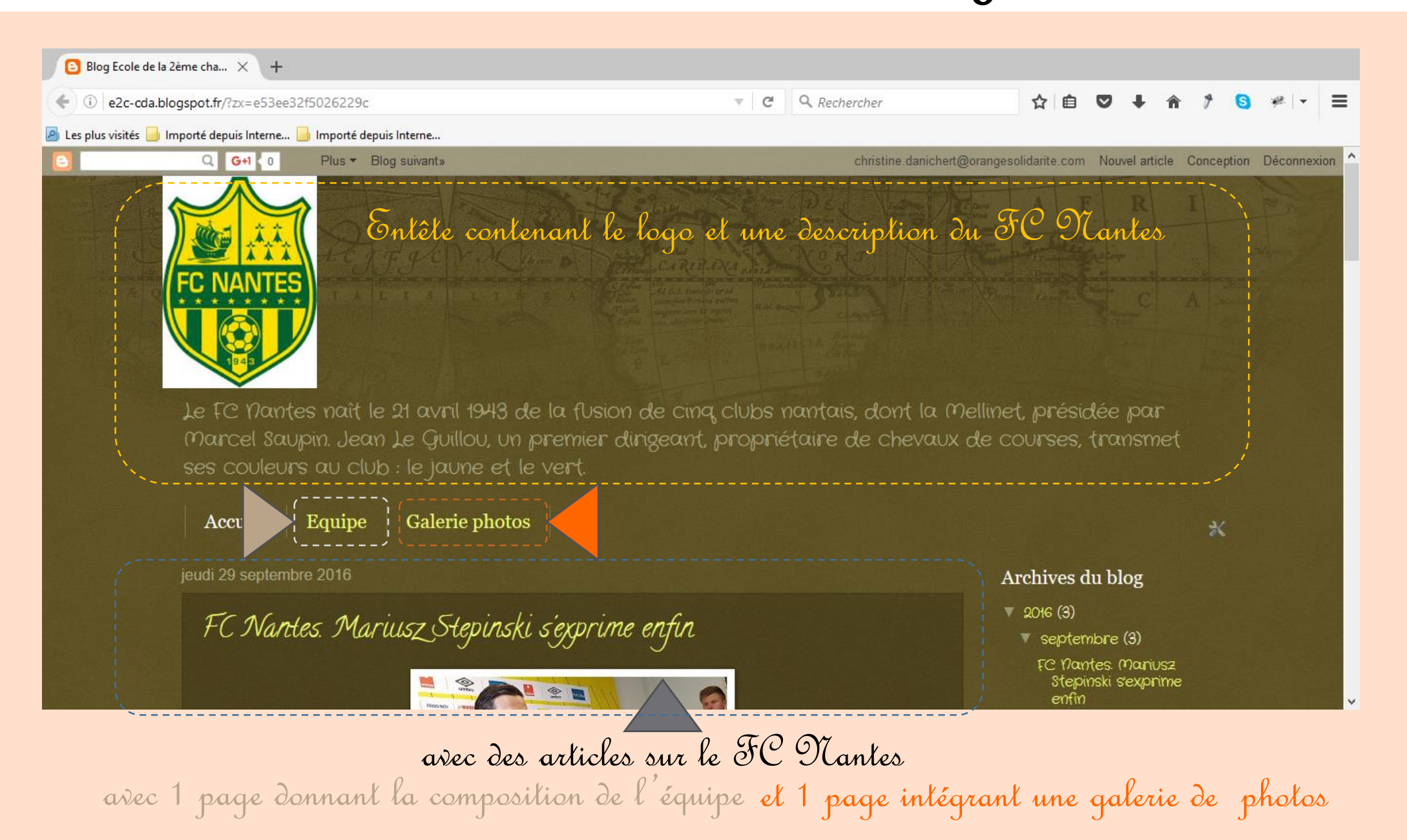

## Une définition : Qu'est-ce qu'un blog?

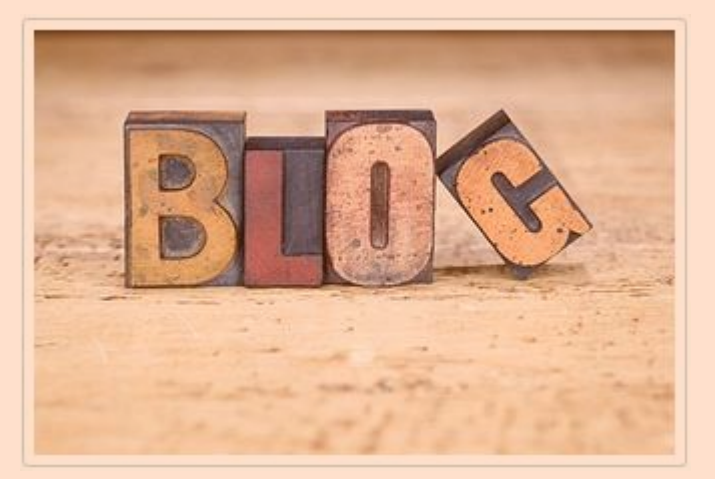

Pourquoi un blog ?

| 1. PARTAGER          | 11. CREER                        |
|----------------------|----------------------------------|
| 2. ECRIRE            | 12. APPORTER SA CONTRIBUTION     |
| 3. RACONTER          | 13. GARDER                       |
| 4. S'EXPRIMER        | 14. AVOIR UNE VIE SOCIALE        |
| 5. RENCONTRER        | 15. AVOIR UNE RAISON DE SE LEVER |
| 6. RESTER EN CONTACT | 16. SE CONFRONTER                |
| 7. APPRENDRE         | 17. SE SENTIR LIBRE              |
| 8. PROGRESSER        | 18. SE FAIRE CONNAITRE           |
| 9. SE STIMULER       | 19. GAGNER SA VIE                |
| 10. ENSEIGNER        | 20. PARCE QUE                    |

Un blog est un type de site web qui est souvent assimilé à ressembler à un journal de bord ou journal intime à cause de son mode de fonctionnement. D'une façon général un blog possède des articles rangés en fonction de leurs dates de publication, les articles les plus récent en premier.

Les articles (aussi appelé *billet*) sont rédigé par le blogueur (le propriétaire du blog) et peuvent contenir du contenu très varié selon la thématique du blog. La plupart du temps les articles contiennent du contenu textuel, mais il n'est pas si rare de rencontrer des blogs BD, des blogs vidéos (la vidéo remplace le contenu textuel), des blogs photographiques ...

Le terme *blog* proviens de la contraction du terme web et log. Sachant que dans le monde informatique le mot anglais "*log*" se traduit en français par "*journal de bord*".

Alors qu'à l'origine les blogs étaient plutôt populaire chez les jeunes qui s'en servent comme d'un journal intime, il y a maintenant des millions de blogs. Cela est devenu un véritable phénomène social et beaucoup de personnes ont un blog (blog de cuisine, blog d'homme politique, blog d'entreprise ...).

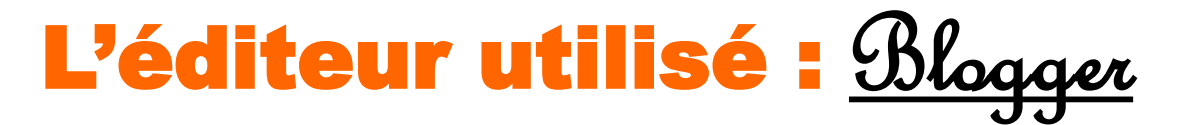

## Blogger

Blogger est un outil Google gratuit de publication de blogs qui permet de partager du texte, des photos et des vidéos. C'est un outil simple, bénéficiant du référencement de Google, ce qui permet de référencer un blog très rapidement. Autrement dit, votre blog a plus de chance d'apparaître rapidement dans les premiers liens de la recherche, lorsque des mots-clés propres à votre activité sont tapés dans la recherche Google.

L'édition du blog est organisée toujours de la même façon : Une page d'accueil contenant des articles, et des pages qui peuvent apparaître soit dans les onglets en haut du blog, soit sur les bords de votre blog, en fonction de vos choix.

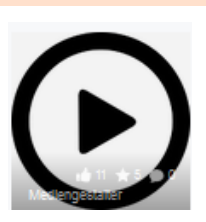

http://www.commentcamarche.net/faq/15053-blogger-creer-son-blog-avec-blogger#video

#### Les images et textes sources : <u>sous c:/ulilisaleurs</u>

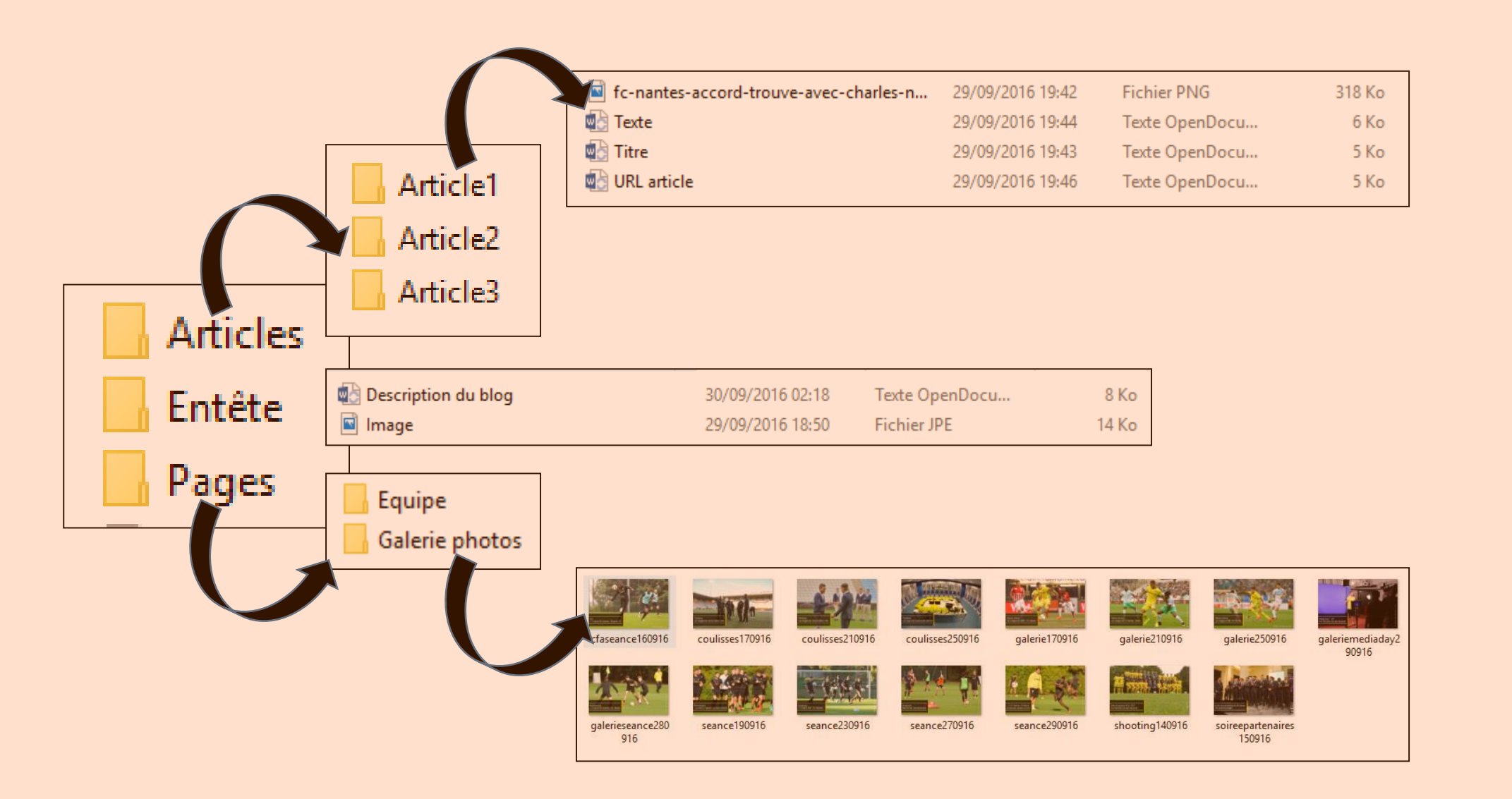

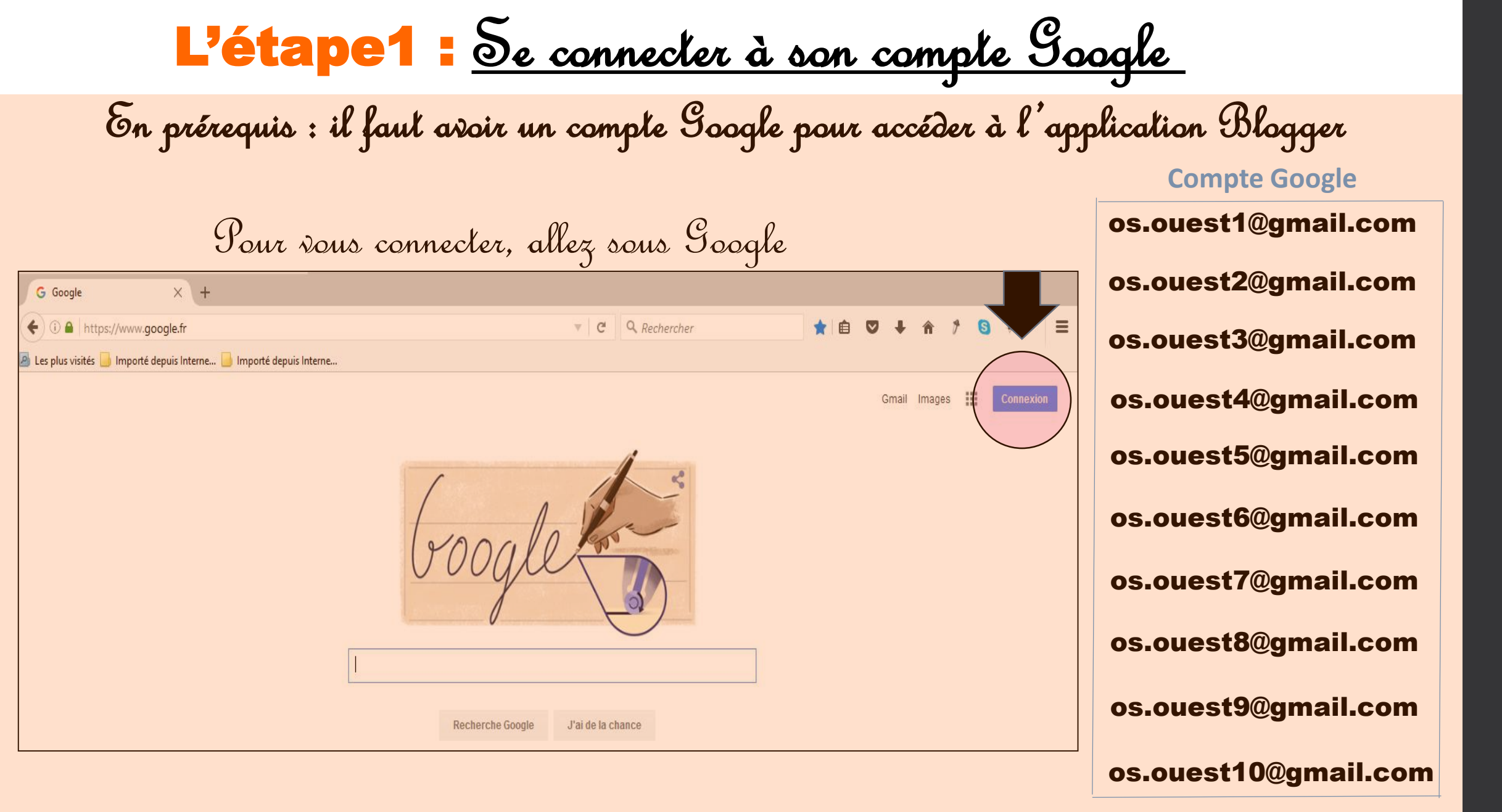

6

### L'étape2 : <u>Aller sur l'application Blogger</u>

Une fois connecté avec votre compte Google, accédez à Blogger

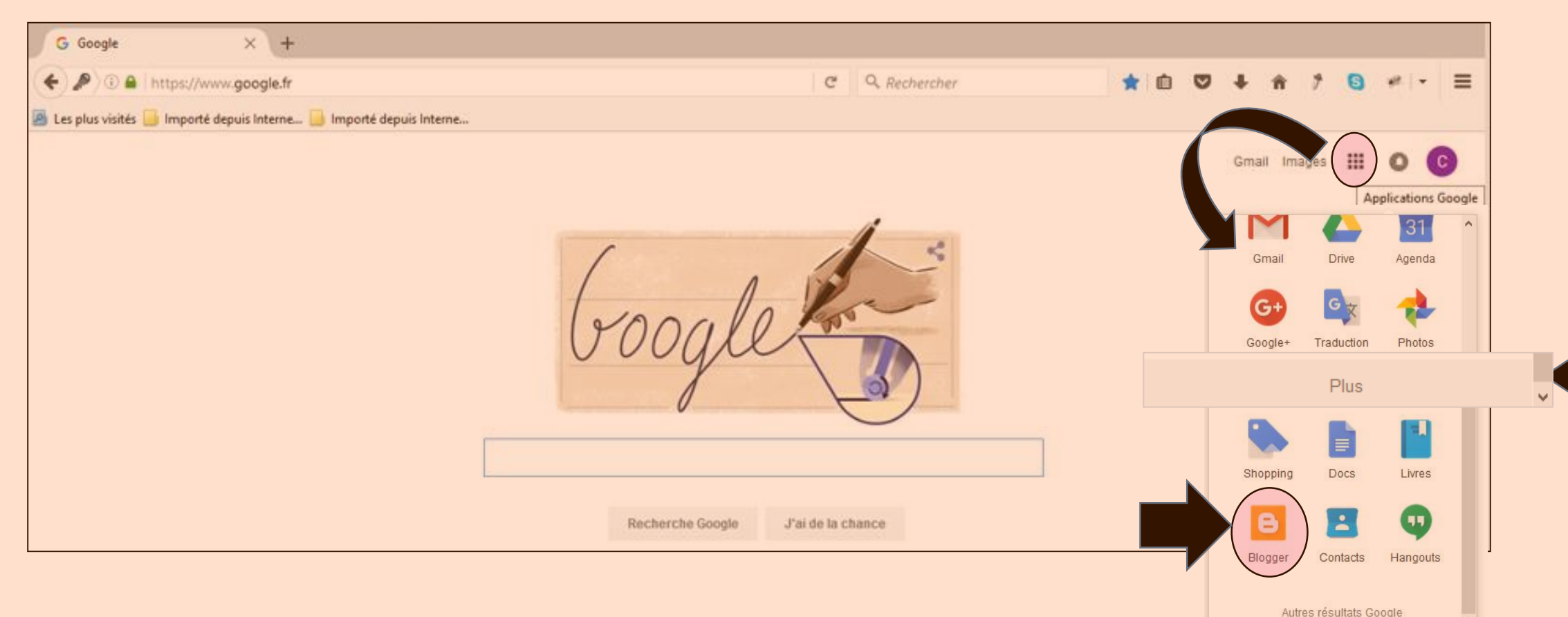

#### L'étape 3.1 : <u>Créer un nouveau blog</u>

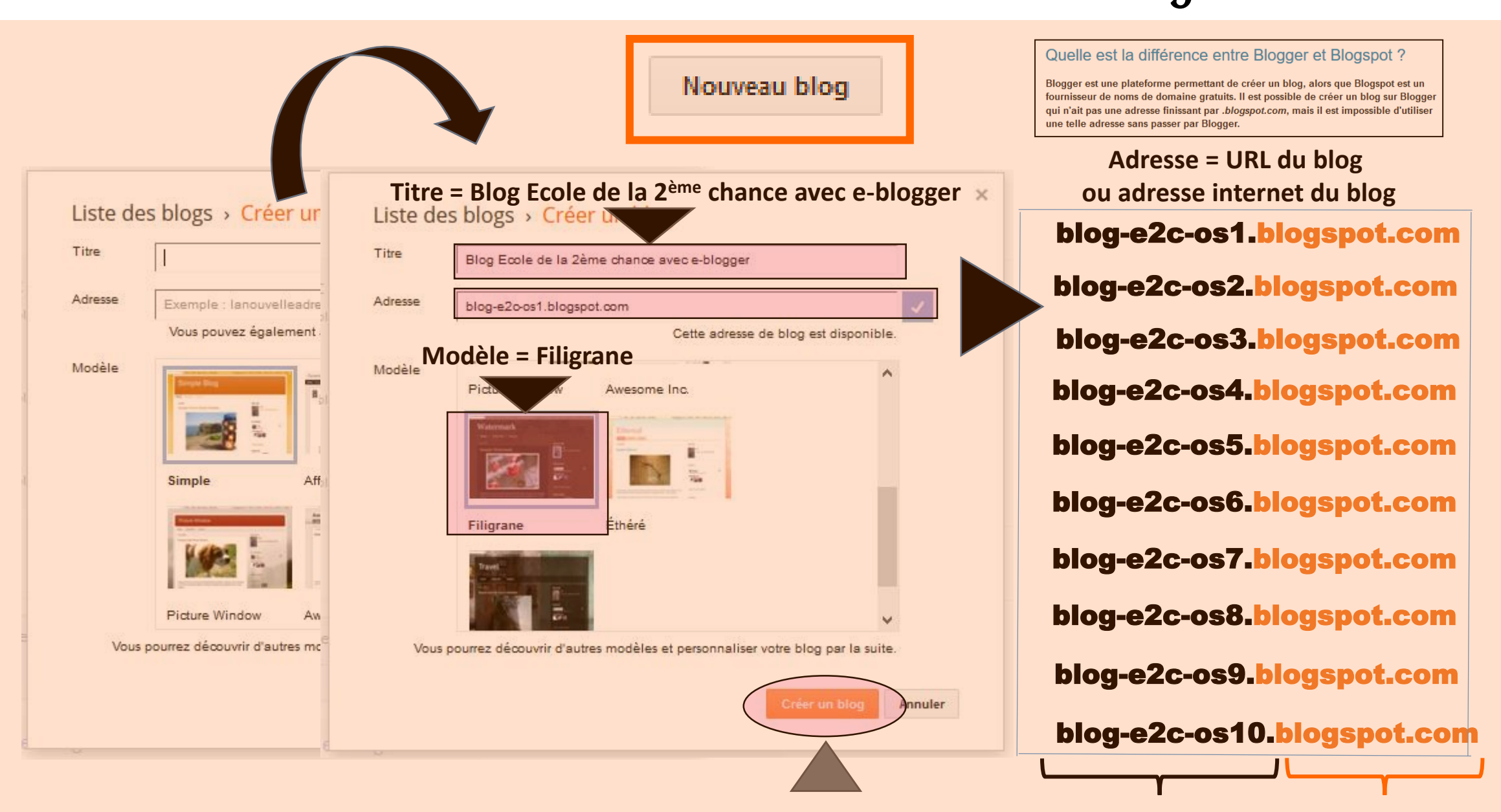

Suffixe

8

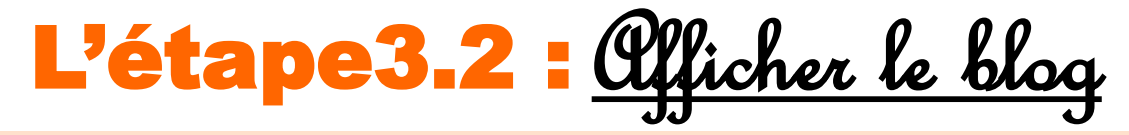

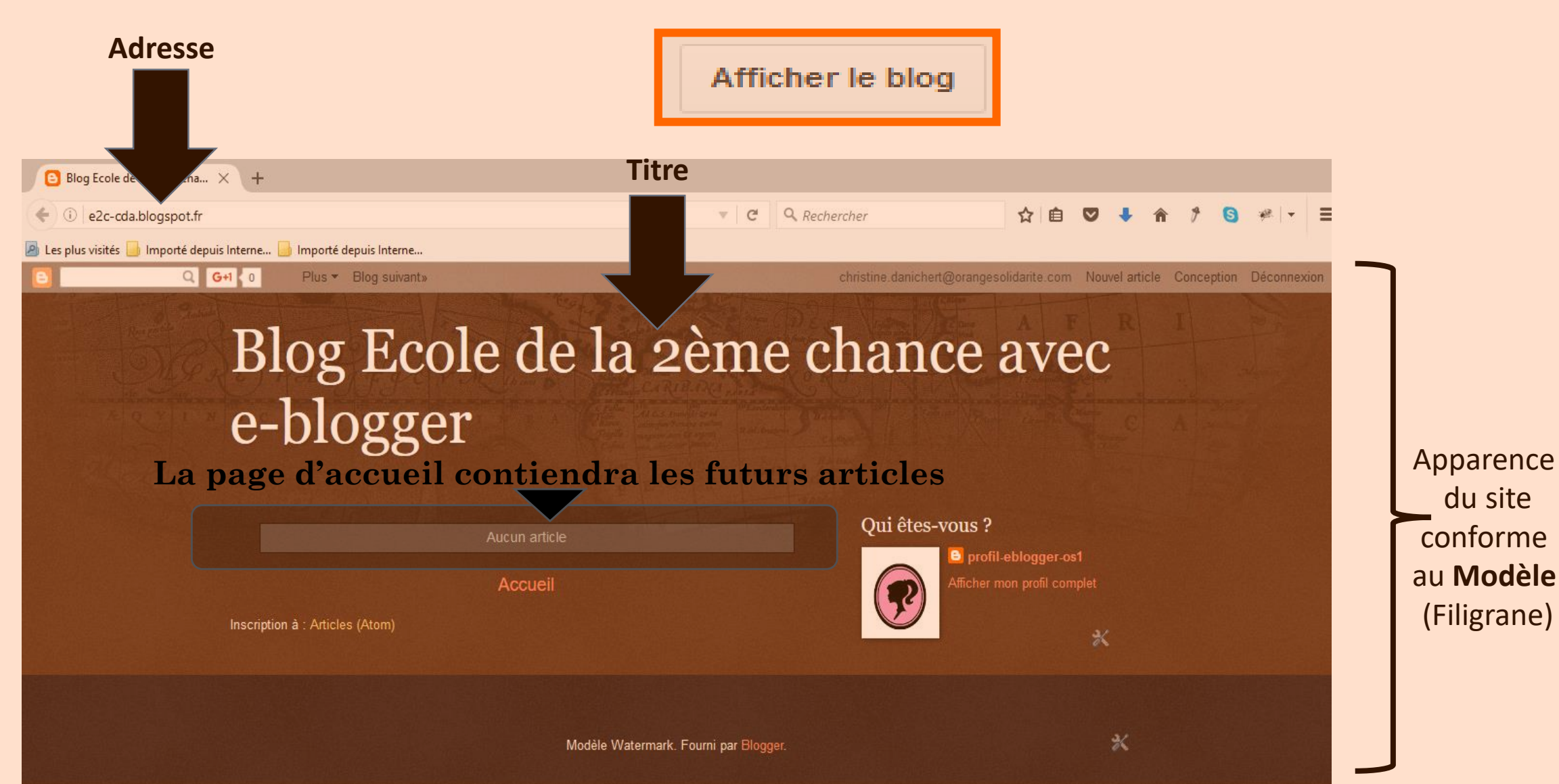

ondation Orange

L'étape4.1 : <u>Mettre en page le blog</u>

De nombreuses mises en page possibles via le menu 🖬 Mise en page, dont :

| E Favicon Mo                                             | difier                                                                                                    |                                             | Mise en page de l'en                                              | tête                                      |
|----------------------------------------------------------|----------------------------------------------------------------------------------------------------|---------------------------------------------|-------------------------------------------------------------------|-------------------------------------------|
| Bog Ec<br>C i e2<br>Les plus visi                        | ole de la ;<br>cda.bk<br>tés Importe depuis internesi. Importe depuis internesi.<br>G G+1 0 Plus - Blog suivant» | Modifier Q                                  | 2<br>En-tête<br>Blog E2C (en-tête)<br>Gadget En-tête de la page   | Modifier                                  |
|                                                          | Blog Eco<br>e-blogge                                                                                             | le de la 2ème<br>r                          | chance avec                                                       | Suppression                               |
| Principal<br>Articles du blog<br>Gadget Articles du blog | Modifier Inscription à : Articles (Atom)                                                                         | Aucun article<br>Accueil                    | Qui êtes-vous ?  Profil-eblogger-os1  Afficher mon profil complet | Qui êtes-vous ?<br>Gadget Profil Modifier |
|                                                          |                                                                                                    | Modèle Watermark. Fourni par Blogger.       | *                                                                 |                                           |
|                                                          |                                                                                                    | Pied de page Attribution Gadget Attribution | Mattier                                                           |                                           |

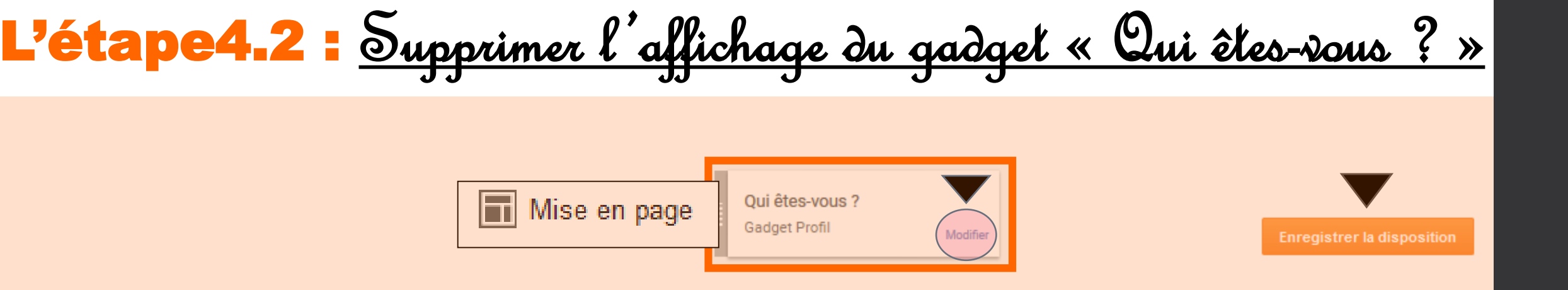

| Configurer le p               | Configurer le profil |  |
|-------------------------------|----------------------|--|
| Titre                         | Qui êtes-vous ?      |  |
| Options d'affichage           | Afficher ma bio      |  |
|                               | Afficher le lieu     |  |
| Enregistrer Annuler Supprimer |                      |  |

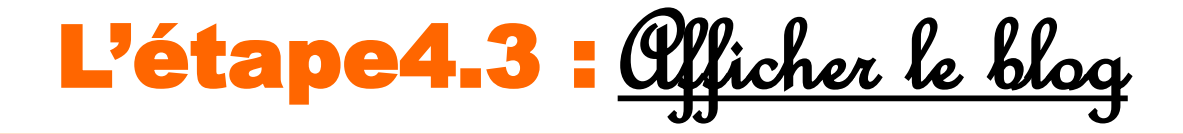

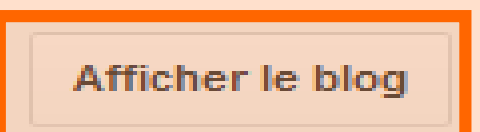

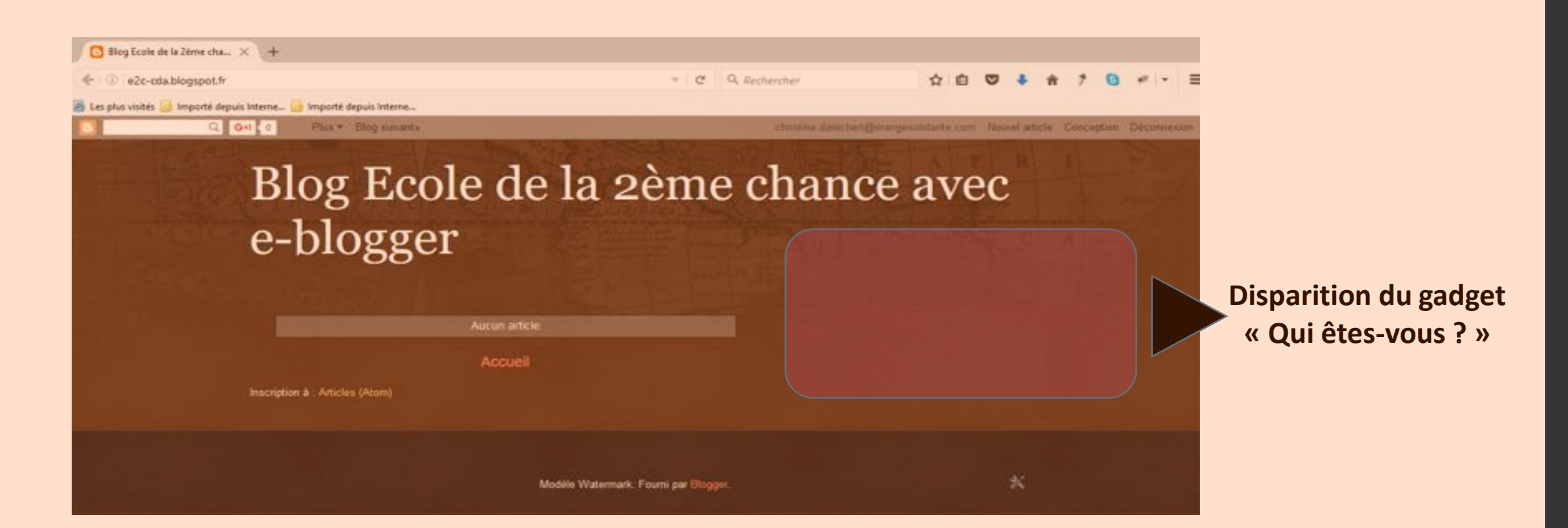

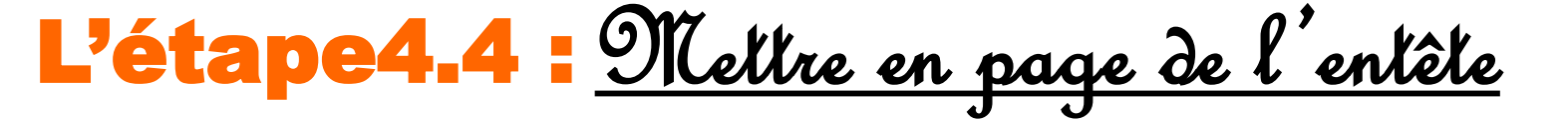

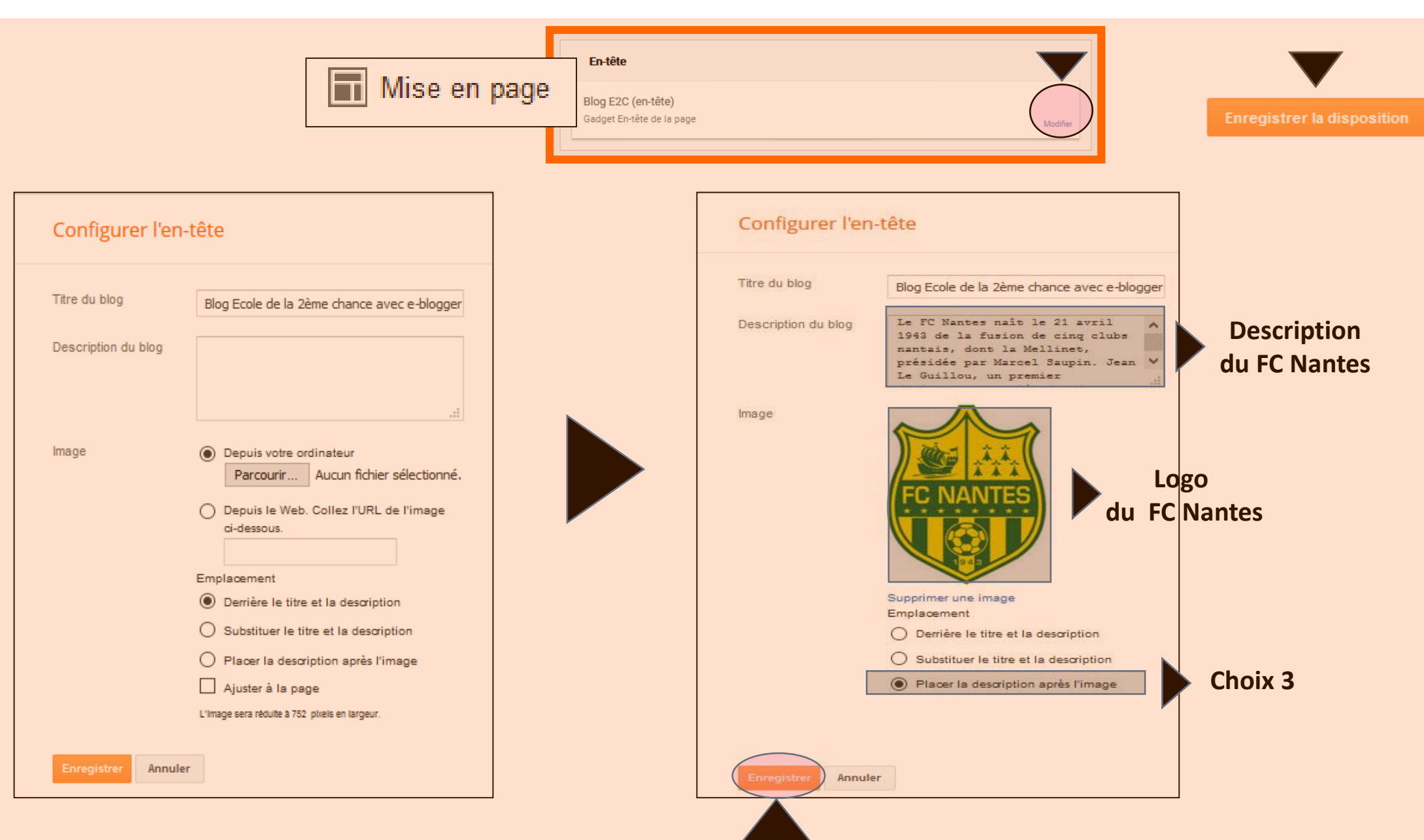

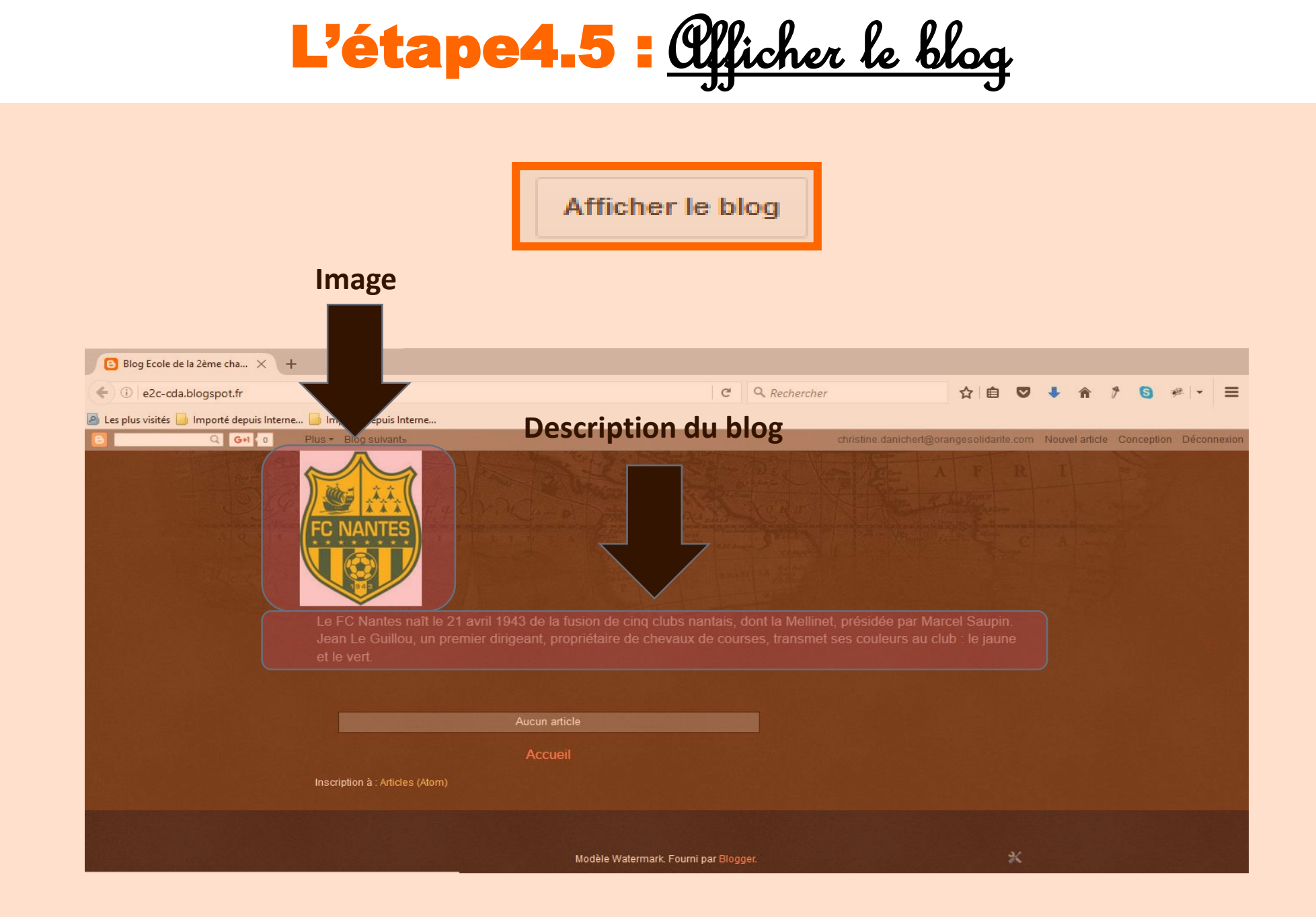

#### L'étape5.1 : <u>Créer un nouvel arlicle</u>

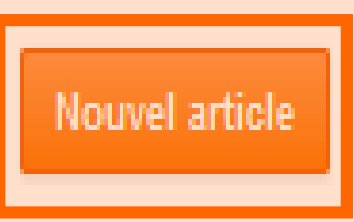

#### FC Nantes. Accord trouvé avec Charles N'Zogbia, attendu à Nantes

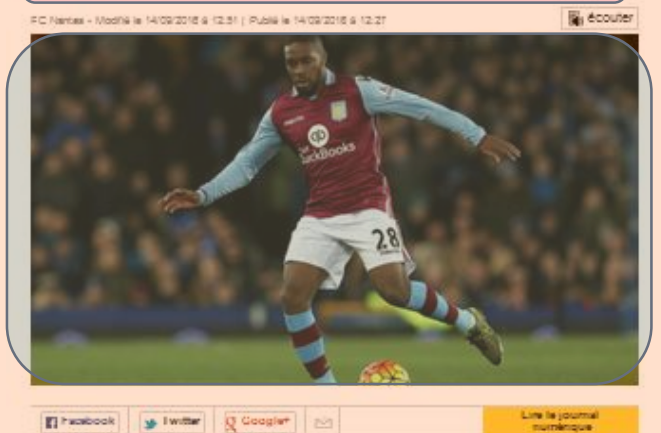

Le milleu de terrain Charles N'Zogbla et le FC Nantes ont trouvé un accord. Le joueur actuellement libre après la fin de son contrat à Aston Villa, demande "un temps de réflexion" avant de signer sur les bords de l'Erdre.

Charles N'Zogbia au FC Nantes, c'est une affaire qui marche. Le président Waldemar Kita a annoncé à Ouest-France qu'un « accord avait été trouvé avec le joueur ». Le milieu de terrain offensif, libre de tout contrat après son passage à Aston Villa, relégué en deuxième division anglaise, pourrait s'engager avec le FCN dans les prochaines heures et demande « un temps de réliexion » avant de prendre une décision définitive.

Le club a en effet répondu « à toutes ses attentes », notamment financières. Charles N'Zogola, 30 ans et deux sélections en équipe de France, est connu de René Girard qui souhaitait le recruter pour pailler aux carences offensives des Canaris, actuellement 18<sup>e</sup> de Ligue 1 avec trois points et un tout petit but au compteur, inscrit lors de la première journée à Dijon. Le joueur signerait pour une année plus un seconde en option.

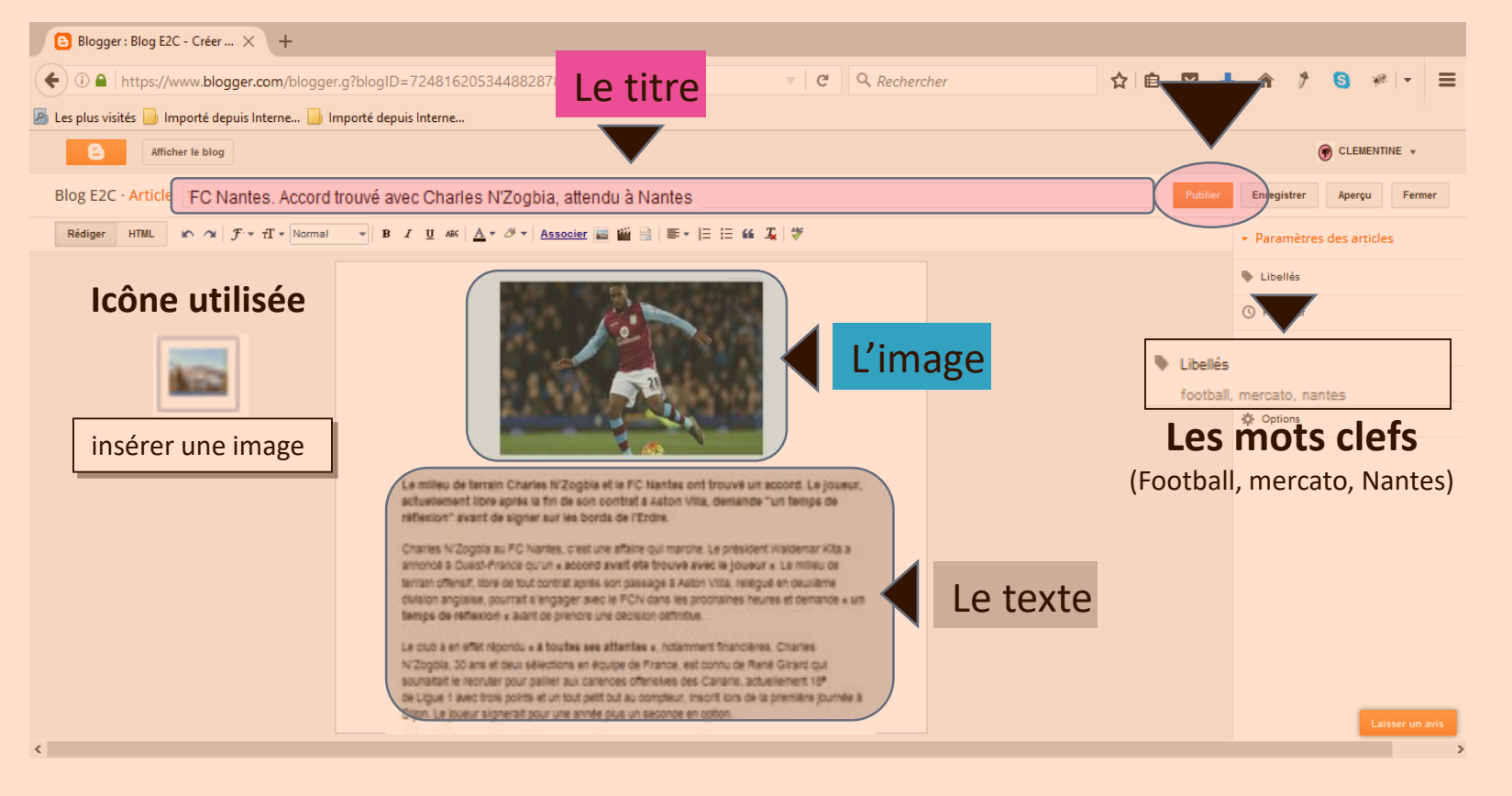

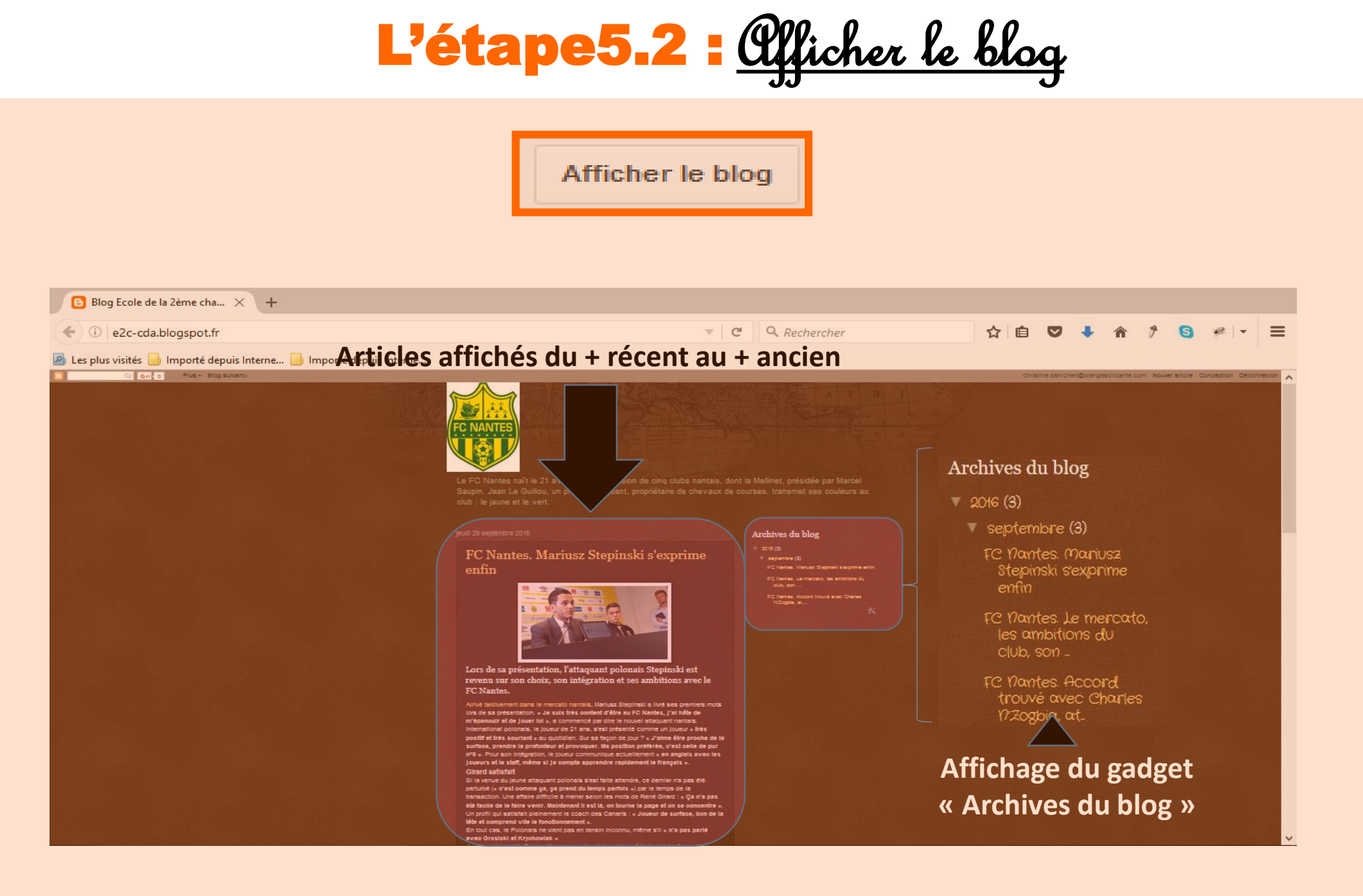

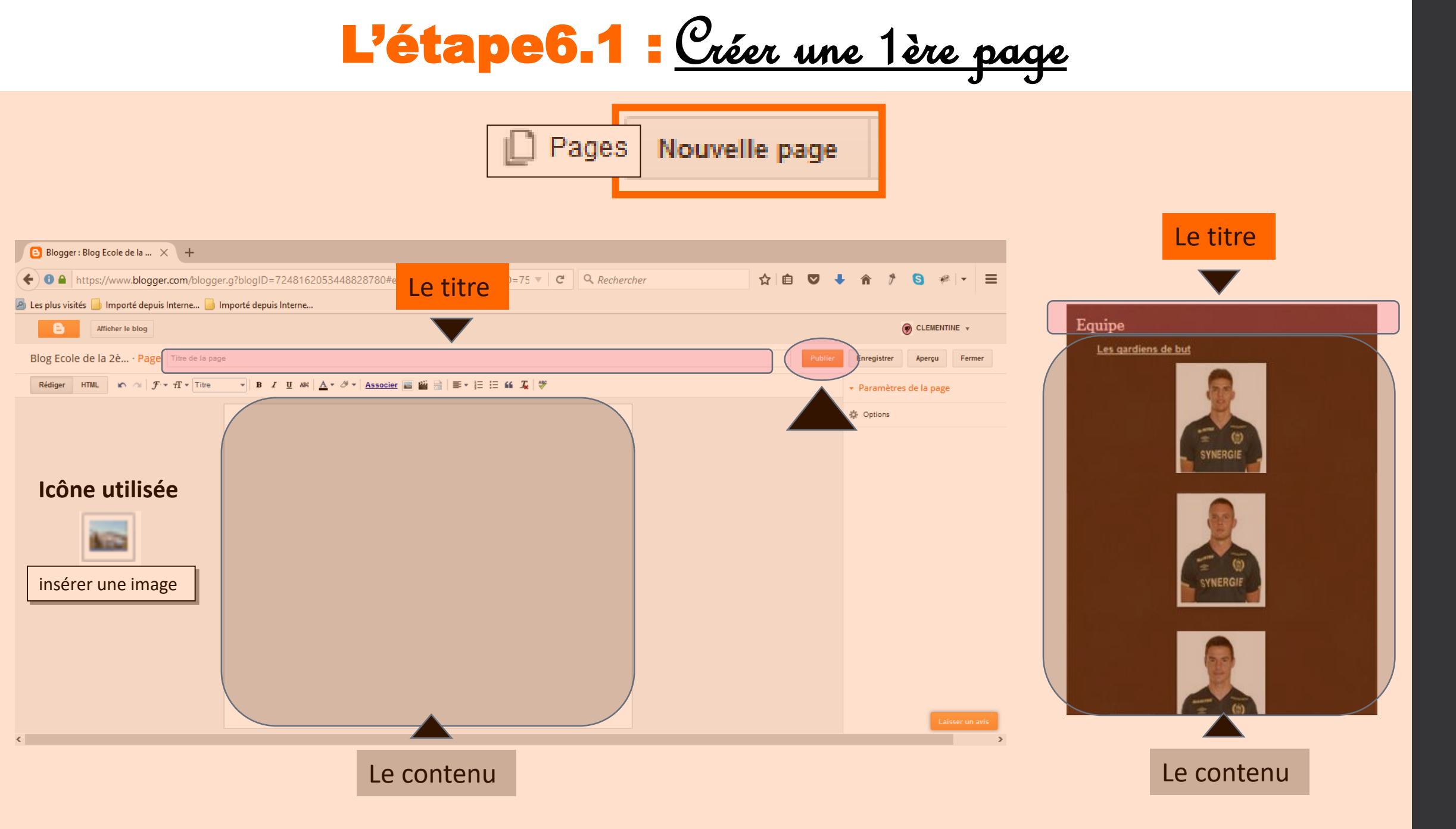

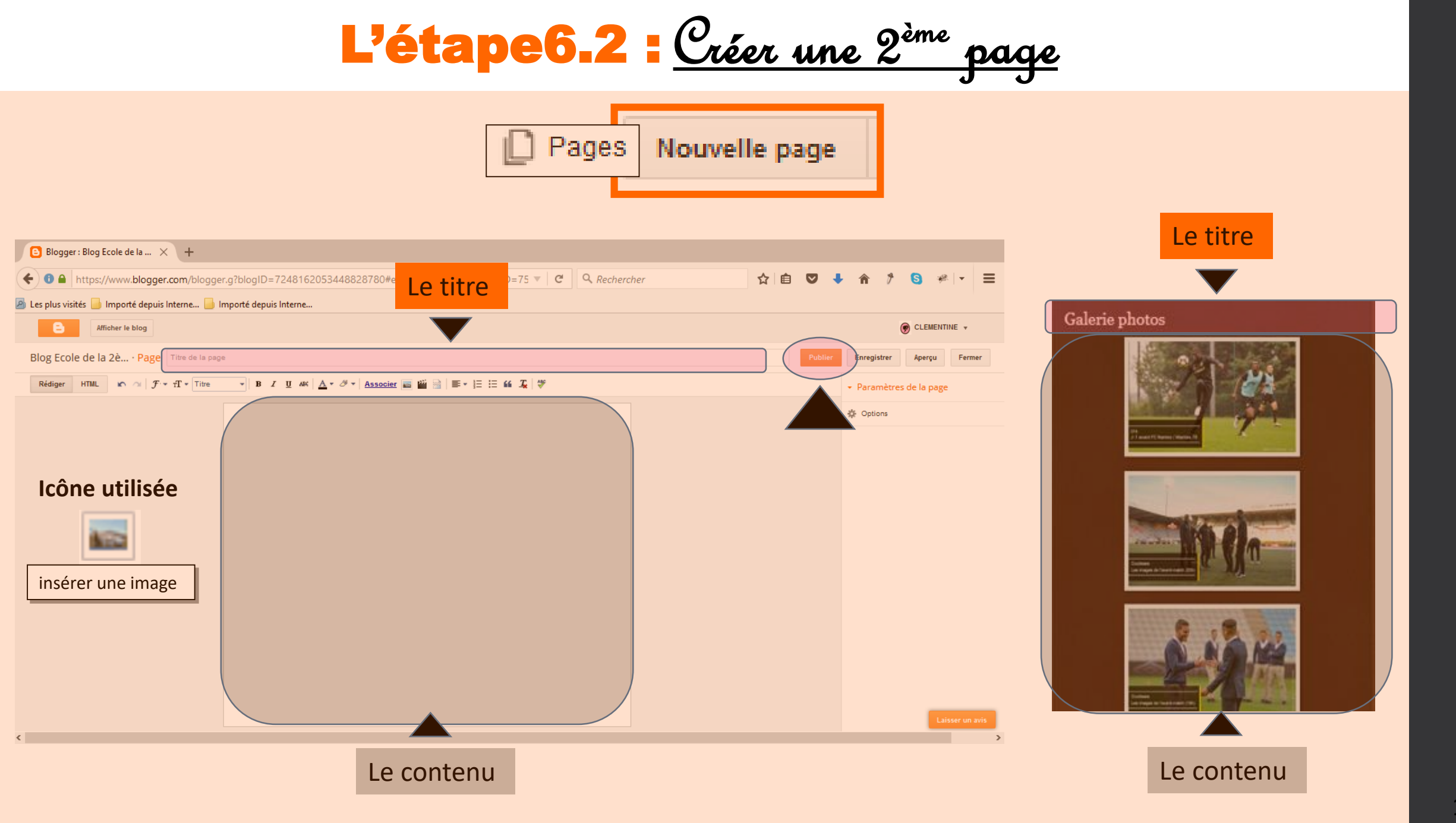

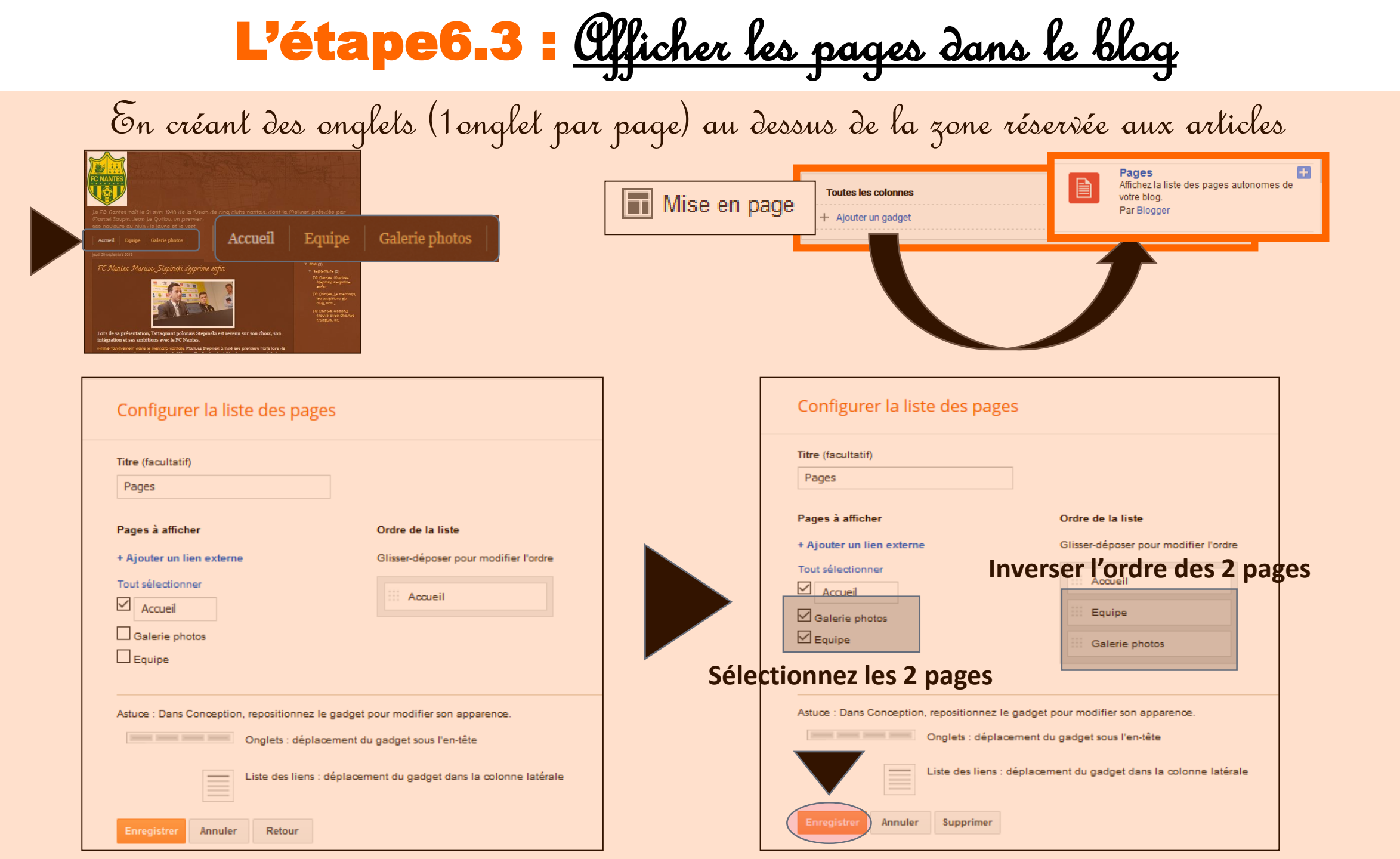

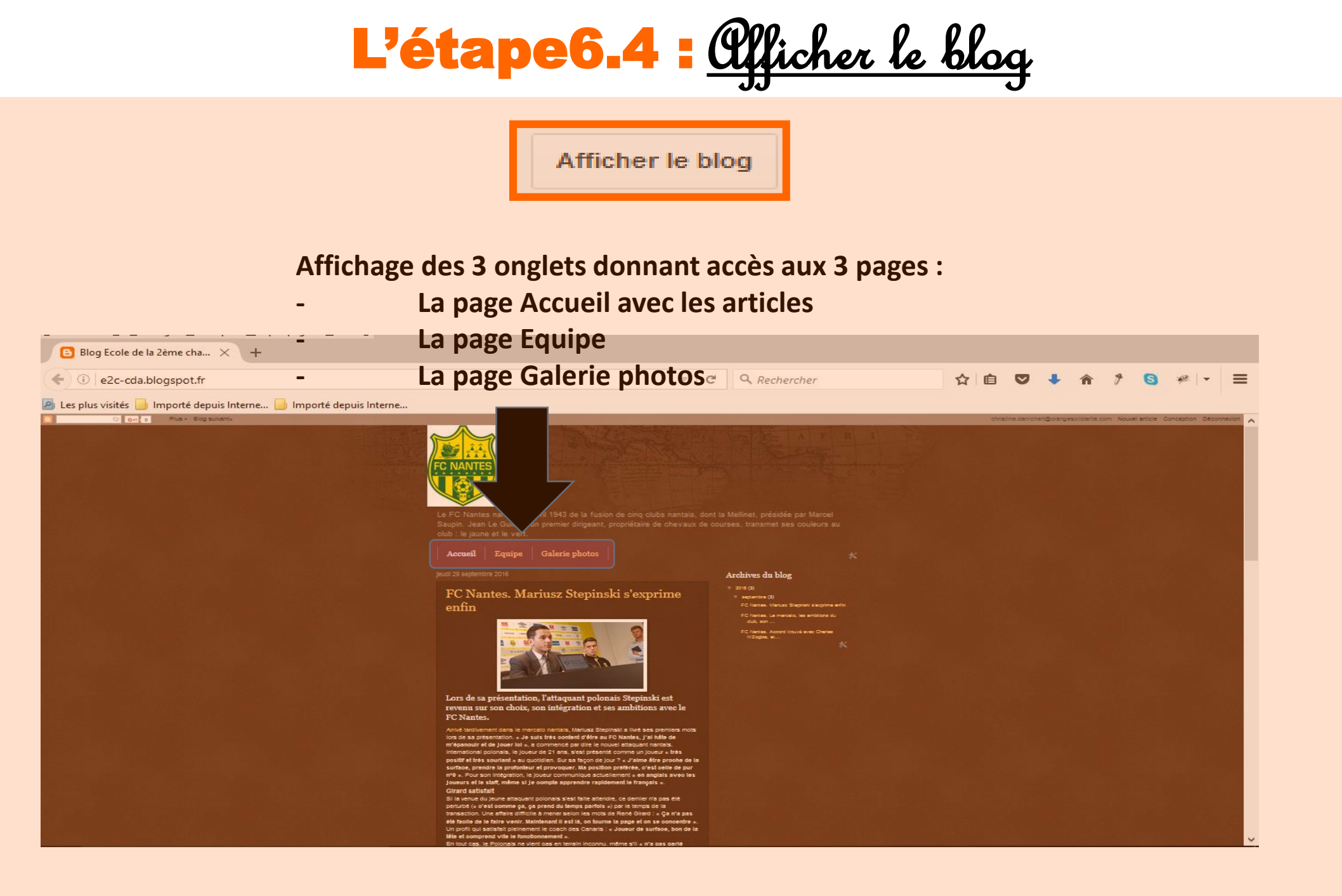

# L'étape6.5 : <u>Afficher la page « Galerie photos »</u> Accueil Equipe Galerie photos

#### Affichage de la page « Galerie photos » après sélection de l'onglet « Galerie photos »

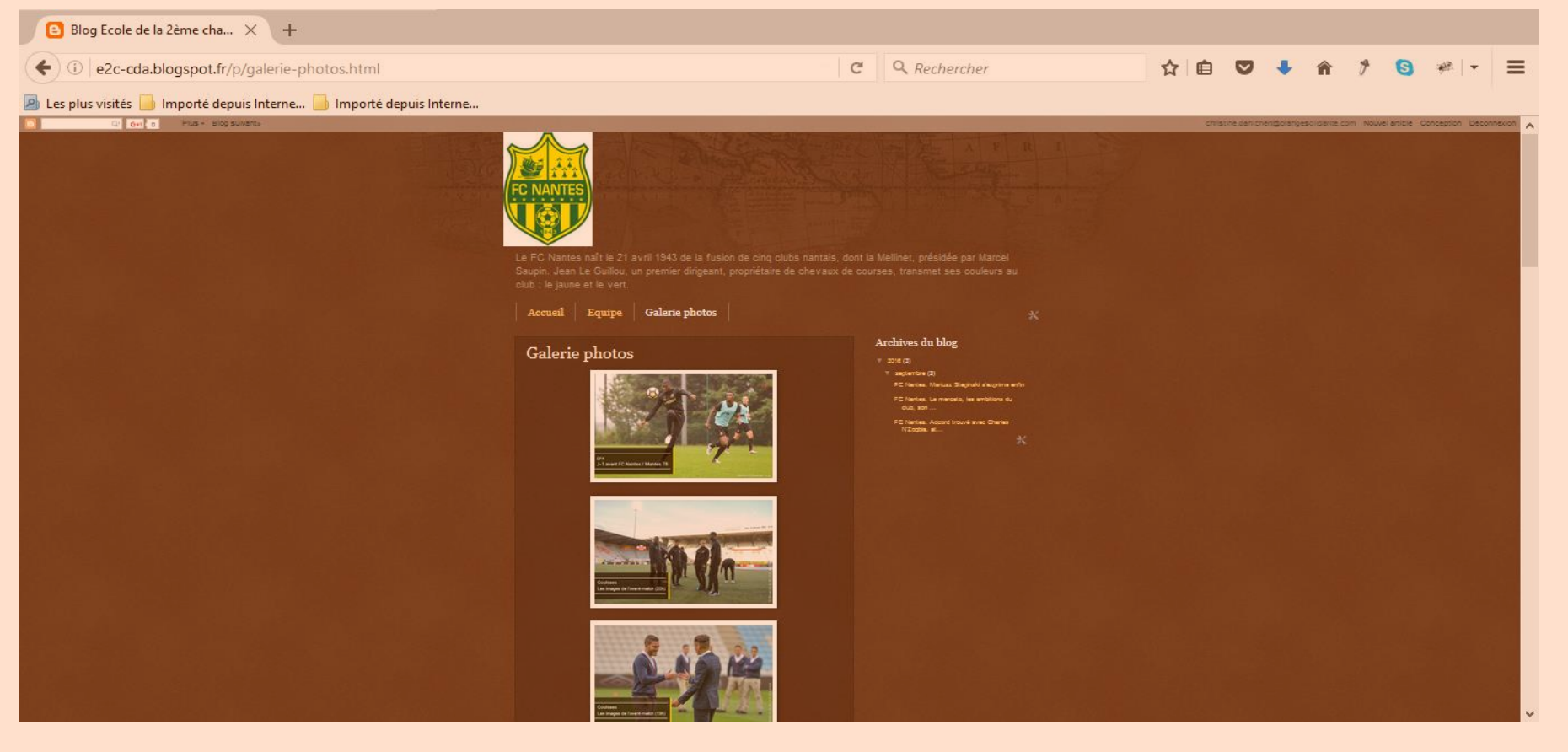

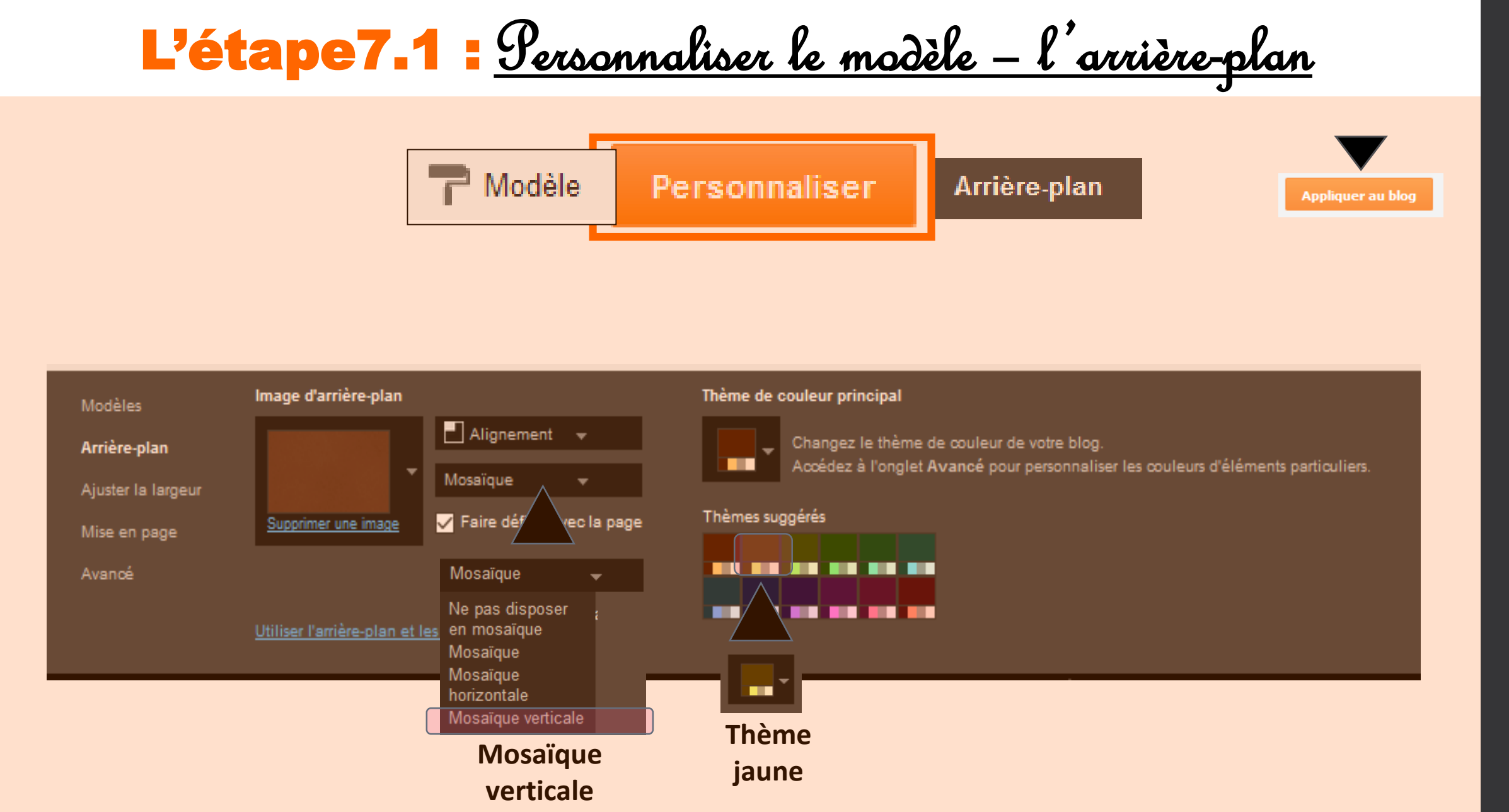

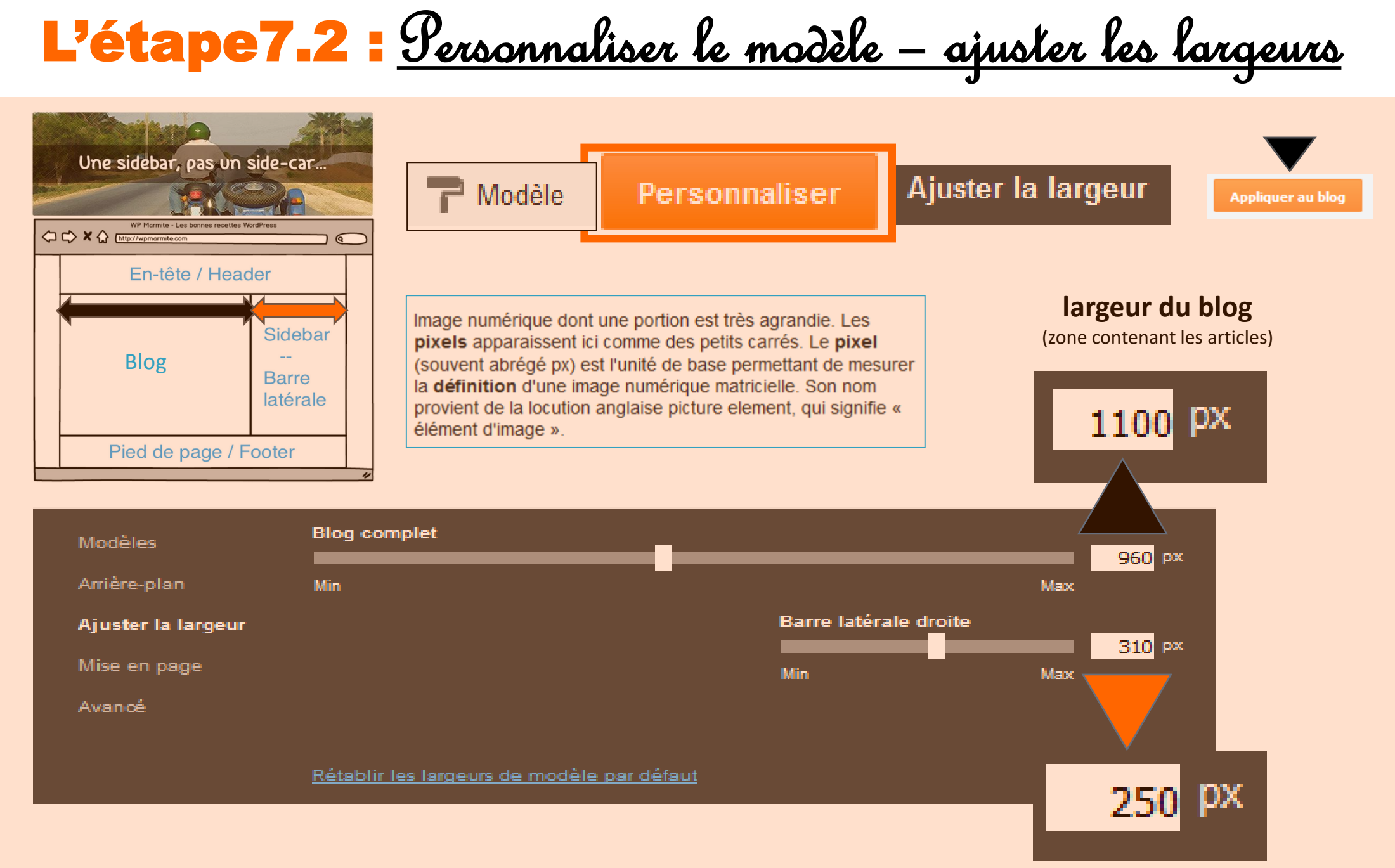

Fondation Orar

largeur de la barre latérale

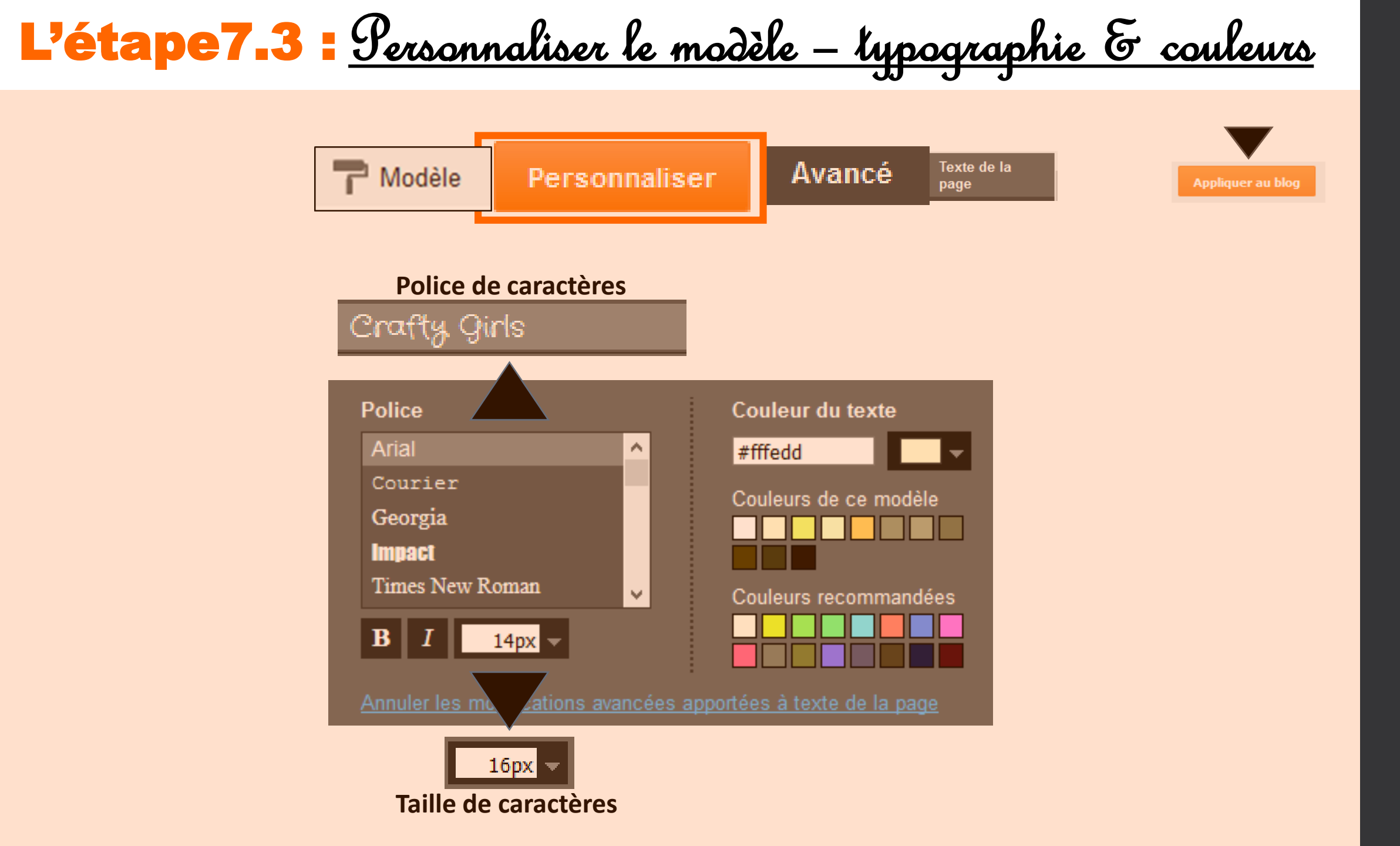

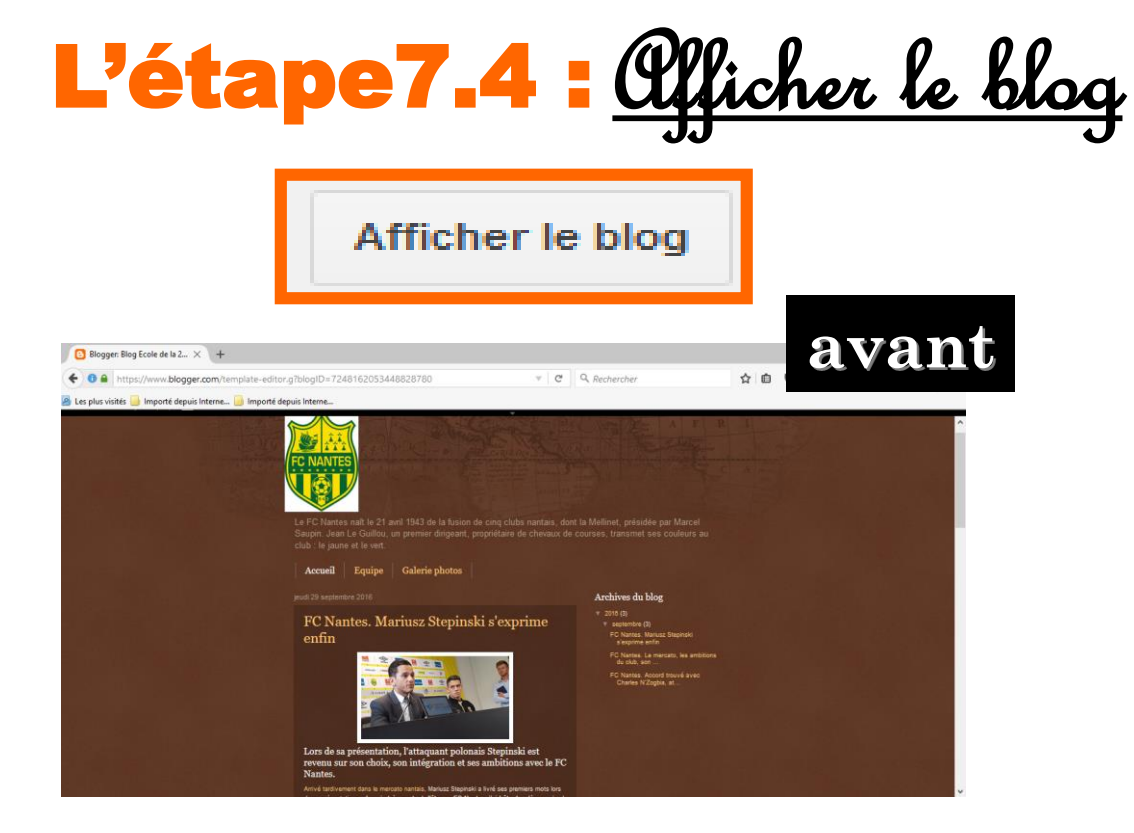

Après personnalisation du modèle : arrière plan, largeurs et police / taille de caractères du texte

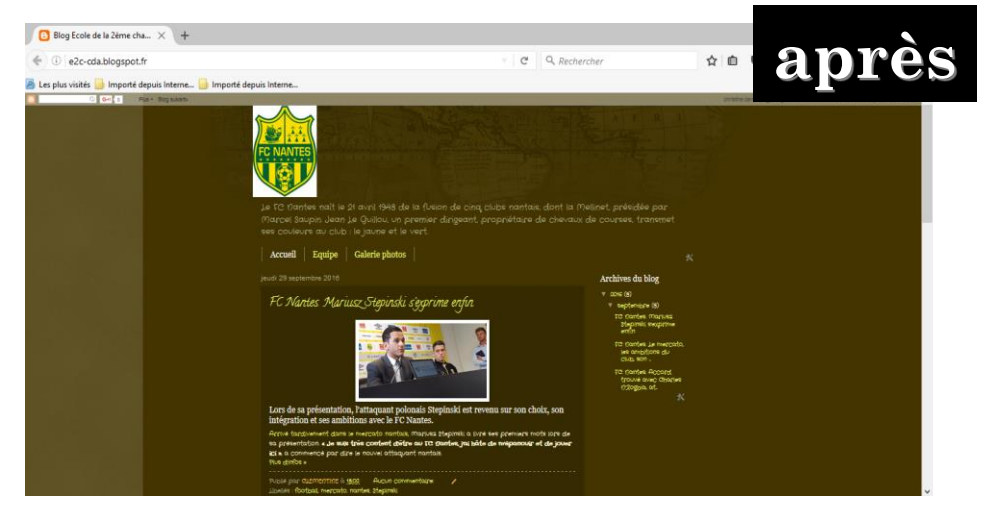

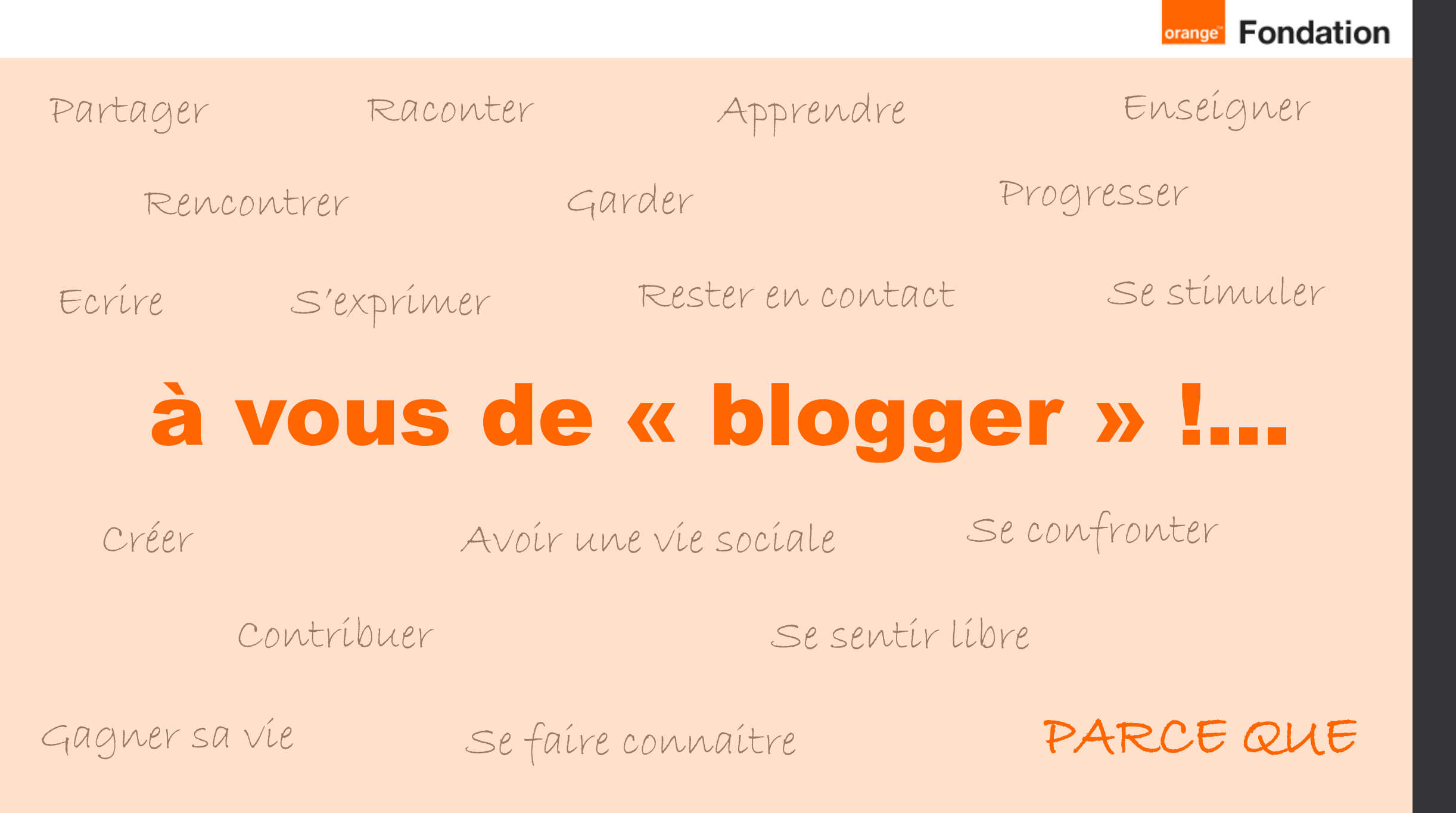